1. Log in to the website via <u>www.chesterbadminton.co.uk/wp-login.php</u>, using your club's Username and Password...

| • ③ www.chesterbadminton.co.uk/wp-login.php | c                                                           | Q Search | ★ 自 ↓ A © |
|---------------------------------------------|-------------------------------------------------------------|----------|-----------|
|                                             | Username or Email                                           |          |           |
|                                             | Password                                                    |          |           |
|                                             | Lost your password?<br>Back to Chester & District Badmintor |          |           |
|                                             | League                                                      |          |           |
|                                             |                                                             |          |           |

2. Click on the 'Events' link on the left-hand side...

| Dashboard < Chester & D                                                   | Dis × +                                                                                                    | RY                                                                              |                       |                                                                                                    | 100                                                                                                    |                                                          |
|---------------------------------------------------------------------------|----------------------------------------------------------------------------------------------------|---------------------------------------------------------------------------------|-----------------------|----------------------------------------------------------------------------------------------------|----------------------------------------------------------------------------------------------------|----------------------------------------------------------|
| ( i www.chesterbadn                                                       | ninton.co.uk/wp-admin/                                                                                        |                                                                                 | G                     | Q Search                                                                                                    | ☆ 自 ♣                                                                                                    | <b>n</b> 0 =                                             |
| 🔞 🖀 Chester & District I                                                  | Badminton League  🗣 🛛 🕂                                                                                       | New                                                                             |                       |                                                                                                    | How ar                                                                                                    | re you, norley? 📃                                        |
| Dashboard                                                                 | Dashboard                                                                                                    |                                                                                 |                       |                                                                                                    | Screen Options 🔻                                                                                                    | Help 🔻                                                   |
| Porte                                                                     | At a Glance                                                                                                   |                                                                                 | ▲ C                   | Quick Draft                                                                                                    |                                                                                                    |                                                          |
| <ul> <li>Events</li> <li>Teams</li> <li>Players</li> <li>Staff</li> </ul> | <ul> <li>★ 14 Posts</li> <li>☑ 0 Events</li> <li>☑ 0 Players</li> <li>WordPress 4.6 running Rookie</li> </ul> | <ul> <li>10 Pages</li> <li>39 Teams</li> <li>0 Staff</li> <li>theme.</li> </ul> |                       | Title<br>What's on your mind?                                                                                                    |                                                                                                    |                                                          |
| Profile Envira Gallery                                                    | Activity                                                                                                    |                                                                                 |                       | Save Draft                                                                                                    |                                                                                                    |                                                          |
| <ul> <li>Collapse menu</li> </ul>                                         | 19 Aug 13:21 Fai                                                                                              | ntastic Bronze for Team GB                                                      | v                     | WordPress News                                                                                                    |                                                                                                    |                                                          |
|                                                                           | 16 Aug, 10:06 20<br>15 Aug, 19:10 Da<br>30 Jun, 12:02 Fix<br>1 May, 12:24 Su                                  | 16-17 Fixtures<br>tes for your diary<br>ture Meeting<br>mmer Clubs              | V<br>S<br>d<br>4<br>h | VordPress 4.6 "Pepper" 16/C<br>fersion 4.6 of WordPress, name<br>axophonist Park Frederick "Pep<br>lownload or update in your W<br>.6 help you to focus on the imp<br>tome. | 18/2016<br>ed "Pepper" in honor of<br>oper" Adams III, is availa<br>ordPress dashboard. Ne<br>portant things while feel | jazz baritone<br>ble for<br>w features in<br>ing more at |
|                                                                           | SportsPress                                                                                                   |                                                                                 | * V                   | VP Mobile Apps: WordPress f                                                                                                    | or iOS: Version 6.4                                                                                                    |                                                          |
|                                                                           | S 11 days 06:25:12<br>until next event (Christleto                                                            | n Dev Squad v Hawarden)                                                         | V                     | VP Mobile Apps: WordPress fi<br>leroPress: A Minority Among                                                                                                    | or Android: Version 5.7<br>st Minorities                                                                                |                                                          |
|                                                                           | 270 events                                                                                                    | 0 events                                                                        | Р                     | opular Plugin: Meta Slider (Ins                                                                                                    | tall)                                                                                                    |                                                          |
|                                                                           | Thank you for creating with Word                                                                              | Dress                                                                           |                       |                                                                                                    |                                                                                                    | Version 4.6                                              |
|                                                                           | mank you for creating with word                                                                               | F1635.                                                                          |                       |                                                                                                    |                                                                                                    | ver 51011 4.0                                            |

3. To help find the relevant fixture, use the drop-down lists at the top to choose the month and/or team you're looking for, **then click 'Filter'**...

| 😡 Events « Chester & Distri | ct ×           | +        |                                             | 25                      |              | (4                                          |                 | 19      |                                               |
|-----------------------------|----------------|----------|---------------------------------------------|-------------------------|--------------|---------------------------------------------|-----------------|---------|-----------------------------------------------|
| ( i www.chesterbadn         | ninton.o       | :o.uk/w  | p-admin/edit.php?po                         | st_type=sp_event        |              | C Q Search                                  | h               | ☆ 自     | + * • =                                       |
| 🔞 🆀 Chester & District      | Badmin         | ton Leag | gue 👎 0 🕂 Nev                               | v                       |              |                                             |                 | н       | ow are you, norley? 📃                         |
| 🖚 Dashboard                 | Eve            | nts      | Add New Import                              |                         |              |                                             |                 |         | Screen Options 🔻                              |
| 📌 Posts                     | <b>All</b> (27 | 70)   Sc | heduled (270)                               |                         |              |                                             |                 |         | Search                                        |
| 🛅 Events                    | Dulk           | Actions  | tiph                                        |                         | 1            |                                             |                 |         |                                               |
| Events                      | All d          | ates     | <ul> <li>Show all te</li> </ul>             | eams 🗸                  | Show all com | petitions 🖌 Shov                            | v all seasons 👻 | Filter  |                                               |
| Add New                     | _              |          |                                             |                         |              |                                             | 270 items       | - 💦 1   | of 14 > »                                     |
| Venues                      |                |          | Event                                       | Date                    | Time         | Teams                                       | Competition     | Season  | Venue                                         |
| 🛡 Teams                     |                | Ш        | Connah's Quay B                             | Scheduled               | 19:00        | Connah's                                    | Division 4      | 2016-17 | Coleg                                         |
| 🐮 Players                   |                |          | v Delamere —<br>Scheduled                   | 2017/04/11              |              | Quay B                                      |                 |         | Cambria –<br>Deeside                          |
| I Staff                     |                |          |                                             |                         |              |                                             |                 |         |                                               |
| 📥 Profile                   |                | Ш        | Deeside v DLCO<br>B — Scheduled             | Scheduled 2017/04/05    | 20:00        | <ul> <li>Deeside</li> <li>DLCO B</li> </ul> | Division 2      | 2016-17 | Deeside<br>Leisure Centre                     |
| 🔍 Envira Gallery            |                |          |                                             |                         |              |                                             |                 |         |                                               |
| Collapse menu               |                | 147      | DICO A                                      | Schodulod               | 10:20        | DICO A                                      | Division 1      | 2016 17 | David Llaved                                  |
|                             |                |          | Christleton B —<br>Scheduled                | 2017/04/05              | 19:30        | Christleton B                               | Division 1      | 2010-17 | Cheshire Oaks                                 |
|                             |                | Ш        | Millbrook v<br>Christleton A —<br>Scheduled | Scheduled<br>2017/04/04 | 19:30        | - Millbrook<br>- Christleton A              | Division 1      | 2016-17 | University<br>Church of<br>England<br>Academy |
|                             |                | Ш        | Buckley v CCO B<br>— Scheduled              | Scheduled<br>2017/04/03 | 20:00        | - Buckley<br>- CCO B                        | Division 4      | 2016-17 | Buckley<br>Leisure Centre                     |

4. And you can also sort by Event or Date ...

| 😡 Events < Chester & Dis | strict ×   | +        |                           | 23)               |              | (                                             |               | 10      |                         |
|--------------------------|------------|----------|---------------------------|-------------------|--------------|-----------------------------------------------|---------------|---------|-------------------------|
| ( i www.chesterba        | dminton.c  | o.uk/w   | p-admin/edit.php?s&       | post_status=all&  | post_type=s  | C Q Search                                    |               | ☆自      | + 1 0 =                 |
| 🔞 🏦 Chester & Distri     | ct Badmint | on Leag  | gue 👎 0 🕂 New             | ı –               |              |                                               |               | н       | ow are you, norley? 📃 🤷 |
| 🖚 Dashboard              | Eve        | nts      | Add New Import            |                   |              |                                               |               |         | Screen Options 🔻        |
| 🖈 Posts                  | All (27    | 0)   Sch | neduled (270)             |                   |              |                                               |               |         | Search                  |
| 🗮 Events                 | Bulk       | Actions  | <ul> <li>Apply</li> </ul> |                   |              |                                               |               |         |                         |
| Events                   | All da     | ates     | Norley A                  | ¥                 | Show all com | petitions 🖌 Show                              | all seasons 🖌 | Filter  | 14 items                |
| Add New                  |            | Ë        | Event                     | Date              | Time         | Teams                                         | Competition   | Season  | Venue                   |
| Venues                   |            | 1        | DLCO B v Norley           | Schec             | 19:30        | - DLCO B                                      | Division 2    | 2016-17 | David Lloyd             |
| 🛡 Teams                  |            |          | A — Scheduled             | 2016/09/21        |              | - Noriey A                                    |               |         | Cheshire Oaks           |
| Y Players                |            |          |                           |                   |              |                                               |               |         |                         |
| 🚺 Staff                  |            | Ш        | Norley A v                | Scheduled         | 19:00        | <ul> <li>Norley A</li> <li>Desside</li> </ul> | Division 2    | 2016-17 | Norley Village          |
| 📥 Profile                |            |          | Scheduled                 | 2010/09/50        |              | - Deeside                                     |               |         | Hall                    |
| -                        |            |          |                           |                   |              |                                               |               |         |                         |
| Envira Gallery           | П          | Ш        | Watergate A v             | Scheduled         | 20:00        | - Watergate A                                 | Division 2    | 2016-17 | Cheshire                |
| Collapse menu            |            | _        | Norley A —<br>Scheduled   | 2016/10/24        |              | - Norley A                                    |               |         | County Sports<br>Club   |
|                          |            |          |                           |                   |              |                                               |               |         |                         |
|                          |            | M        | Norley A v                | Schodulod         | 10:00        | Norley A                                      | Division 2    | 2016-17 | Norley Village          |
|                          |            | =        | Rossett A —               | 2016/11/11        | 15.00        | Rossett A                                     | Division 2    | 2010 17 | Hall                    |
|                          |            |          | Scheduled                 |                   |              |                                               |               |         |                         |
|                          |            |          |                           |                   |              |                                               |               |         |                         |
|                          |            | Ш        | Ellesmere Port B          | Scheduled         | 20:00        | Ellesmere Port                                | Division 2    | 2016-17 | University<br>Church of |
|                          |            |          | Scheduled                 | <u>=010/11/51</u> |              | - Norley A                                    |               |         | England                 |
|                          |            |          |                           |                   |              |                                               |               |         | Academy                 |

5. Hover over the fixture to be updated, and click 'Edit Results'...

| Events « Chester & Dist       | trict ×         | +           |                                               | 29                      |              |                                                                 | 20            | 19      |                                               |
|-------------------------------|-----------------|-------------|-----------------------------------------------|-------------------------|--------------|-----------------------------------------------------------------|---------------|---------|-----------------------------------------------|
| ( i www.chesterbac            | dminton.o       | o.uk/w      | p-admin/edit.php?s&                           | post_status=all&p       | oost_type=sr | C Q Search                                                      |               |         |                                               |
| <ul> <li>Dashboard</li> </ul> | Evei            | nts         | Add New Import                                |                         |              |                                                                 |               | _       | Screen Options 🔻                              |
| 📌 Posts                       | <b>All (</b> 27 | 0)   Sch    | neduled (270)                                 |                         |              |                                                                 |               |         | Search                                        |
| 🗰 Events                      | Bulk            | Actions     | ✓ Apply                                       |                         |              |                                                                 |               | -11     |                                               |
| Events                        | All da          | etes<br>PPP | Norley A                                      |                         | Show all com | Trans Show                                                      | all seasons 💟 | Filter  | 14 items                                      |
| Add New                       |                 |             | Event                                         |                         | Time         | Teams                                                           | Competition   | Season  | Venue                                         |
| Teams                         |                 |             | A — Scheduled                                 | Scheduled<br>2016/09/21 | 19:30        | Edit Results                                                    | Division 2    | 2016-17 | David Lloyd<br>Cheshire Oaks                  |
| T Players                     |                 |             | Preview                                       |                         |              | <u> </u>                                                        |               |         |                                               |
| Staff Profile                 |                 | <u>₩</u>    | Norley A v<br>Deeside —<br>Scheduled          | Scheduled<br>2016/09/30 | 19:00        | <ul> <li>Norley A</li> <li>Deeside</li> </ul>                   | Division 2    | 2016-17 | Norley Village<br>Hall                        |
| 🔍 Envira Gallery              |                 |             |                                               |                         |              |                                                                 |               |         |                                               |
| Collapse menu                 |                 | Ш           | Watergate A v<br>Norley A —<br>Scheduled      | Scheduled<br>2016/10/24 | 20:00        | • Watergate A<br>• Norley A                                     | Division 2    | 2016-17 | Cheshire<br>County Sports<br>Club             |
|                               |                 | Ш           | Norley A v<br>Rossett A —<br>Scheduled        | Scheduled<br>2016/11/11 | 19:00        | - Norley A<br>- Rossett A                                       | Division 2    | 2016-17 | Norley Village<br>Hall                        |
|                               |                 | ш           | Ellesmere Port B<br>v Norley A —<br>Scheduled | Scheduled<br>2016/11/21 | 20:00        | <ul> <li>Ellesmere Port</li> <li>B</li> <li>Norley A</li> </ul> | Division 2    | 2016-17 | University<br>Church of<br>England<br>Academy |

6. Enter the match scores, then click 'Update'...

| 😡 Events < Chester & Dist | rict ×    | +               |                                               | 25                      | )             | (                                 | 2a            | 19      |                                               |
|---------------------------|-----------|-----------------|-----------------------------------------------|-------------------------|---------------|-----------------------------------|---------------|---------|-----------------------------------------------|
| ( i www.chesterbac        | lminton.c | o.uk/w          | p-admin/edit.php?s&                           | post_status=all8        | kpost_type=sp | C Q Search                        |               | ☆自      | + 1 9 =                                       |
| 🔞 🏠 Chester & Distric     | t Badmint | on Lea <u>c</u> | jue 투 0 🕂 New                                 | <i>i</i>                |               |                                   |               | н       | ow are you, norley? 📃 🖌                       |
| 🖚 Dashboard               | Ever      | nts             | Add New Import                                |                         |               |                                   |               |         | Screen Options 🔻                              |
| 🖈 Posts                   | All (27   | 0)   Scł        | neduled (270)                                 |                         |               |                                   |               |         | Search                                        |
| 🗮 Events                  | Bulk /    | Actions         | ~ Apply                                       |                         |               |                                   |               |         |                                               |
| Events                    | All da    | tes             | ✓ Norley A                                    | ~                       | Show all com  | petitions 🖌 Show                  | all seasons 🗠 | Filter  | 14 items                                      |
| Add New                   |           | Ē               | Event                                         | Date 🔺                  | Time          | Teams                             | Competition   | Season  | Venue                                         |
| Venues                    |           | Ш               | DLCO B v Norley                               | Scheduled               | 19:30         | DLCO B                            | Division 2    | 2016-17 | David Lloyd                                   |
| 👽 Teams                   |           |                 | A — Scheduled                                 | 2016/09/21              |               | - Norley A                        |               |         | Cheshire Oaks                                 |
| T Players                 |           |                 |                                               |                         |               |                                   |               |         | _                                             |
| 🚺 Staff                   |           | Ш               | Norley A v                                    | Scheduled               | 19:00         | 8 Norley A                        | Division 2    | 2016-17 | Norley Village                                |
| Profile Envira Gallery    |           |                 | Scheduled                                     | 59.19 <i>1.921.22</i>   | 1             | Cancel                            |               |         | 1 1011                                        |
| Collapse menu             |           | ш               | Watergate A v<br>Norley A —<br>Scheduled      | Scheduled<br>2016/10/24 | 20:00         | - Watergate<br>- Norley A         | Division 2    | 2016-17 | Cheshire<br>County Sports<br>Club             |
|                           |           | ш               | Norley A v<br>Rossett A —<br>Scheduled        | Scheduled<br>2016/11/11 | 19:00         | - Norley A<br>- Rossett A         | Division 2    | 2016-17 | Norley Village<br>Hall                        |
|                           |           | ш               | Ellesmere Port B<br>v Norley A —<br>Scheduled | Scheduled<br>2016/11/21 | 20:00         | Ellesmere Port     B     Norley A | Division 2    | 2016-17 | University<br>Church of<br>England<br>Academy |

7. That's it, and you can log out of the site via the icon in the top-right...

| Events < Chester & Distr                   | rict ×          | +                    |                                               | 29                      |              |                                                                 | 30            |         |                                               |
|--------------------------------------------|-----------------|----------------------|-----------------------------------------------|-------------------------|--------------|-----------------------------------------------------------------|---------------|---------|-----------------------------------------------|
| Chester & District                         | minton.         | ton Lear             |                                               | post_status=allo        | post_type=st | C                                                               |               | N III   | ow are you porte 2                            |
| <ul><li>Dashboard</li></ul>                | Eve             | nts                  | Add New Import                                |                         |              |                                                                 |               |         | Screen Options                                |
| ✤ Posts Events                             | All (27<br>Bulk | '0)   Sch<br>Actions | Apply                                         |                         |              |                                                                 |               |         | Search                                        |
| Events                                     | All d           | ates                 | ✓ Norley A                                    | ~                       | Show all com | petitions 🖌 Show                                                | all seasons 🔽 | Filter  | 14 items                                      |
| Add New                                    |                 |                      | Event                                         | Date 🔺                  | Time         | Teams                                                           | Competition   | Season  | Venue                                         |
| Venues U Teams Y Players                   |                 | <u>W</u>             | DLCO B v Norley<br>A — Scheduled              | Scheduled<br>2016/09/21 | 19:30        | - DLCO B<br>- Norley A                                          | Division 2    | 2016-17 | David Lloyd<br>Cheshire Oaks                  |
| <ul> <li>Staff</li> <li>Profile</li> </ul> |                 | Ш                    | Norley A v<br>Deeside —<br>Scheduled          | Scheduled<br>2016/09/30 | 19:00        | 8 Norley A<br>8 Deeside                                         | Division 2    | 2016-17 | Norley Village<br>Hall                        |
| Collapse menu                              |                 | Ш                    | Watergate A v<br>Norley A —<br>Scheduled      | Scheduled<br>2016/10/24 | 20:00        | • Watergate A<br>• Norley A                                     | Division 2    | 2016-17 | Cheshire<br>County Sports<br>Club             |
|                                            |                 | Ш                    | Norley A v<br>Rossett A —<br>Scheduled        | Scheduled<br>2016/11/11 | 19:00        | <ul> <li>Norley A</li> <li>Rossett A</li> </ul>                 | Division 2    | 2016-17 | Norley Village<br>Hall                        |
|                                            |                 | Ш                    | Ellesmere Port B<br>v Norley A —<br>Scheduled | Scheduled<br>2016/11/21 | 20:00        | <ul> <li>Ellesmere Port</li> <li>B</li> <li>Norley A</li> </ul> | Division 2    | 2016-17 | University<br>Church of<br>England<br>Academy |

8. You have now finished.

| · Chester & District Badmin × +          | <u>ers</u>                                                       | (RA)       |  |
|------------------------------------------|------------------------------------------------------------------|------------|--|
| ( www.chesterbadminton.co.uk/wp-login.ph | o?loggedout=true                                                 | C Q Search |  |
|                                          | Vou are now logged out.                                          | Log In     |  |
|                                          | Lost your password?<br>← Back to Chester & District Bi<br>League | adminton   |  |

9. The result should be immediately visible on the relevant Fixtures & Results page...

| sterbadminton.co.uk/c                                                                         | alendar/division-2/                                                        | C Q Search                                                                                                  | ☆自↓               |
|-----------------------------------------------------------------------------------------------|----------------------------------------------------------------------------|----------------------------------------------------------------------------------------------------|-------------------|
|                                                                                               |                                                                            |                                                                                                    |                   |
| ester &                                                                                       | & District                                                                 |                                                                                                    |                   |
| S CLUBS FIXTURES                                                                              | & RESULTS TABLES COMPETITIONS DOWNLO                                       | ADS GALLERIES ABOUT US                                                                                      |                   |
| on 2                                                                                          |                                                                            |                                                                                                    |                   |
|                                                                                               |                                                                            |                                                                                                    |                   |
|                                                                                               |                                                                            |                                                                                                    |                   |
| 2                                                                                             |                                                                            |                                                                                                    |                   |
| Date                                                                                          | Fi                                                                         | xture                                                                                                    | Results           |
| 2<br>Date<br>14/09/2016                                                                       | Fi<br>DLCO E                                                               | kture<br>∵v Deeside                                                                                         | Results           |
| 2<br>Date<br>14/09/2016<br>21/09/2016                                                         | Fi<br>DLCO E<br>DLCO E                                                     | xture<br>:v Deeside<br>v Norley A                                                                           | Results<br>-      |
| 2<br>Date<br>14/09/2016<br>21/09/2016<br>26/09/2016                                           | Fi<br>DLCO E<br>DLCO E<br>Watergat                                         | kture<br>Iv Deeside<br>Iv Norley A<br>E A v DLCO B                                                          | Results<br>-<br>- |
| Date<br>14/09/2016<br>21/09/2016<br>26/09/2016<br>29/09/2016                                  | Fi<br>DLCOB<br>DLCOB<br>Watergat                                           | xture<br>v Deeside<br>v Norley A<br>e A v DLCO B<br>v Cap/Vaux                                              | Results           |
| 2<br>Date<br>14/09/2016<br>21/09/2016<br>26/09/2016<br>29/09/2016<br>30/09/2016               | Fi<br>DLCO E<br>DLCO E<br>Watergat<br>CCO A<br>Norley /                    | kture<br>v Deeside<br>v Norley A<br>e A v DLCO B<br>/ Cap/Vaux<br>v Deeside                                 | Results           |
| 2<br>Date<br>14/09/2016<br>21/09/2016<br>26/09/2016<br>29/09/2016<br>30/09/2016<br>03/10/2016 | Fi<br>DLCOE<br>DLCOE<br>Watergat<br>CCOA<br>Norley                         | kture<br>v Deeside<br>v Norley A<br>e A v DLCO B<br>v Cap/Vaux<br>A v Deeside<br>e A v CCO A                | Results           |
| 2<br>Date<br>14/09/2016<br>21/09/2016<br>26/09/2016<br>29/09/2016<br>30/09/2016<br>03/10/2016 | Fi<br>DLCOE<br>DLCOE<br>Watergat<br>CCOA<br>Norley<br>Watergat             | kture<br>v Deeside<br>v Norley A<br>e A v DLCO B<br>r Cap/Vaux<br>A v Deeside<br>e A v CCO A<br>A v Deeside | Results           |
| 2<br>Date<br>14/09/2016<br>21/09/2016<br>26/09/2016<br>29/09/2016<br>30/09/2016<br>03/10/2016 | Fi<br>DLCO E<br>DLCO E<br>DLCO A<br>CCO A<br>Norley A<br>Watergat<br>CCO A | kture<br>v Deeside<br>v Norley A<br>e A v DLCO B<br>v Cap/Vaux<br>v Deeside<br>e A v CCO A<br>A v Deeside   | Results           |

10.And also on the leagues tables via <u>www.chesterbadminton.co.uk/tables</u> ...

|                                                                    | - Chester & District × +                                                                 | )                                                   |                                           | 20                                        |                              |
|--------------------------------------------------------------------|------------------------------------------------------------------------------------------|-----------------------------------------------------|-------------------------------------------|-------------------------------------------|------------------------------|
| D   ww                                                             | ww.chesterbadminton.co.uk/tables/                                                        |                                                     | C Q Search                                |                                           |                              |
|                                                                    |                                                                                          |                                                     |                                           |                                           |                              |
|                                                                    |                                                                                          |                                                     |                                           |                                           |                              |
| C                                                                  | bostor & District                                                                        |                                                     |                                           |                                           |                              |
|                                                                    |                                                                                          |                                                     |                                           |                                           |                              |
| Ba                                                                 | idminton League                                                                          |                                                     |                                           |                                           |                              |
| HOME                                                               |                                                                                          |                                                     |                                           | 110                                       |                              |
| HUME                                                               | NEWS CLUBS FIXIORES & RESULTS TABLES COMPETITIONS                                        | DUWNLUADS GAI                                       | LERIES ABUUT                              | 05                                        |                              |
| Tał                                                                | hlas                                                                                     |                                                     |                                           |                                           |                              |
| Idl                                                                | 1162                                                                                     |                                                     |                                           |                                           |                              |
|                                                                    |                                                                                          |                                                     |                                           |                                           |                              |
| DIVI                                                               |                                                                                          |                                                     |                                           |                                           |                              |
| DIVI                                                               | ISION 2                                                                                  |                                                     |                                           |                                           |                              |
| DIVI                                                               | ISION 2<br>Team                                                                          | р                                                   | F                                         | A                                         | Points                       |
| DIVI<br>Pos<br>1                                                   | SION 2<br>Team<br>Deeside                                                                | Р<br>1                                              | F<br>8                                    | A<br>8                                    | Points<br>8                  |
| DIVI<br>Pos<br>1<br>1                                              | SION 2<br>Team<br>Deeside<br>Norley A                                                    | P<br>1<br>1                                         | F<br>8<br>8                               | A<br>8<br>8                               | Points<br>8<br>8             |
| DIVI<br>Pos<br>1<br>1<br>3                                         | SION 2<br>Team<br>Deeside<br>Norley A<br>CCO A                                           | P<br>1<br>1<br>0                                    | F<br>8<br>8<br>0                          | A<br>8<br>8<br>0                          | Points 8 8 0                 |
| DIVI<br>Pos<br>1<br>1<br>3<br>3                                    | SION 2<br>Team<br>Deeside<br>Norley A<br>CCO A<br>Cap/Vaux                               | P<br>1<br>1<br>0<br>0                               | F<br>8<br>8<br>0<br>0                     | A<br>8<br>8<br>0<br>0                     | Points<br>8<br>8<br>0<br>0   |
| DIVI<br>Pos<br>1<br>1<br>3<br>3<br>3                               | SION 2<br>Team<br>Deeside<br>Norley A<br>CCO A<br>Cap/Vaux<br>DLCO B                     | P<br>1<br>1<br>0<br>0<br>0                          | F<br>8<br>8<br>0<br>0<br>0                | A<br>8<br>8<br>0<br>0                     | Points 8 8 0 0 0 0 0         |
| DIVI<br>Pos<br>1<br>1<br>3<br>3<br>3<br>3<br>3                     | SION 2<br>Team<br>Deeside<br>Norley A<br>CCO A<br>Cap/Vaux<br>DLCO B<br>Ellesmere Port B | P<br>1<br>1<br>0<br>0<br>0<br>0                     | F<br>8<br>8<br>0<br>0<br>0<br>0           | A<br>8<br>8<br>0<br>0<br>0<br>0           | Points 8 8 0 0 0 0 0 0 0     |
| DIVI<br>Pos<br>1<br>1<br>3<br>3<br>3<br>3<br>3<br>3<br>3<br>3<br>3 | SION 2 Team Deeside Norley A CCO A Cap/Vaux DLCO B Ellesmere Port B Rossett A            | P<br>1<br>1<br>0<br>0<br>0<br>0<br>0<br>0<br>0<br>0 | F<br>8<br>8<br>0<br>0<br>0<br>0<br>0<br>0 | A<br>8<br>8<br>0<br>0<br>0<br>0<br>0<br>0 | Points 8 8 0 0 0 0 0 0 0 0 0 |